# INSTRUCIÓNS Participar no foro

# • REXISTRARSE NA AULA VIRTUAL

A. A.

• NO CASO DE XA ESTAR REXISTRADO, ACCEDER CO USUARIO **E CONTRASINAL** 

|                                                                                                    |                 | EMPRÉSTITOS 🖃 🖪 |
|----------------------------------------------------------------------------------------------------|-----------------|-----------------|
| Acceso                                                                                                    | - Contraer todo | PRÉSTAMO KITS   |
| Nome de usuario<br>Contrasinal<br>Lembrar o nome de usuario<br>Acceso<br>Esqueceu o seu nome de usuario ou o contrasina<br>Deber ter as cookies activadas no seu navegador |                 |                 |

The second second second second

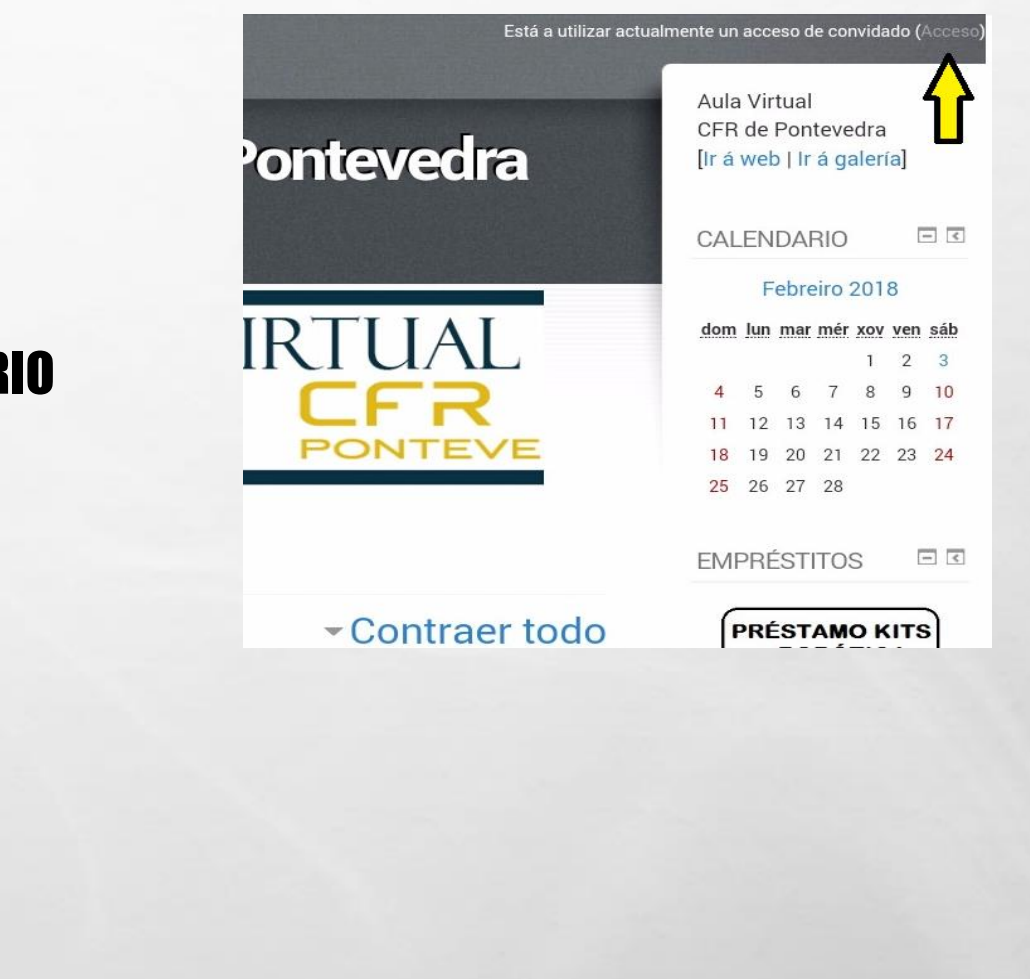

and the second

## • CLICAR EN *ORGANIZACIÓN ESCOLAR E DIVERSIDADE*

1

#### Categorías de curso

Contraer todo

Información de interese (3)

-2017-2018

Formación Profesional (11)

Tecnoloxías de Información e da Comunicación (5)

Infantil e Primaria (3)

Científico Tecnolóxico (8)

Artística e Deportiva (8)

Línguas Estranxeiras (1)

a at

Lingüística e Social (6)

Organización Escolar e Diversidade (5)

| P    | ROBÓTI                                            |         |
|------|---------------------------------------------------|---------|
| NAVI | EGACIÓN                                           | क ज     |
| ADM  | INISTRACIÓ                                        | N E I   |
| - Co | onfiguración (<br>ixina principa<br>Activar edici | da<br>I |
| \$   | Editar a                                          |         |

Usuarios
 Filtros
 Informes
 Copia de seguranza
 Restaurar

 Banco da pregunta
 Ficheiros legados do sitio

 Configuración do meu perfil

Administración do sitio

and the

### CLICAR NO CURSO CORRESPONDENTE

S. ot

SHORE STOLLARS

Páxina principal ) Cursos ) 2017-2018 ) Organización Escolar e Diversidade

Xestión de cursos

24

Categorías de curso: 2017-2018 / Organización Escolar e Diversidade

Xornadas de coordinación entre EOE e Departamentos de Orientación PONTEVEDRA

Buscar en cursos:

Asesor/a: María Jesús Trastoy Cuba

Coa finalidade de dar unha resposta máis axeitada e próxima á comunidade educativa, así como, na procura de optimizar os recursos é polo que se fai a seguinte proposta de formación na que se contará coa participación da inspección, do Equipo de Orientación Específico (EOE) e dos centros de formación e recursos do profesorado (CFR) para dar formacións aos xefes e xefas do departamentos de orientación da provincia de Pontevedra.

Xornadas de Coordinación entre EOE e Departamento de Orientación LALIN

Asesor/a: Sandra Seijas Riádigos

Coa finalidade de dar unha resposta máis axeitada e próxima á comunidade educativa, así como, na procura de optimizar os recursos é polo que se fai a seguinte proposta de formación na que se contará coa participación da inspección, do Equipo de Orientación Específico (EOE) e dos centros de formación e recursos do profesorado (CFR) para dar formacións aos xefes e xefas do departamentos de orientación da provincia de Pontevedra.

Atención educativa ao alumnado con TEA na aula ordinaria 20

20

# • CLICAR EN FORO DE DÚBIDAS

6.5

The second second second second

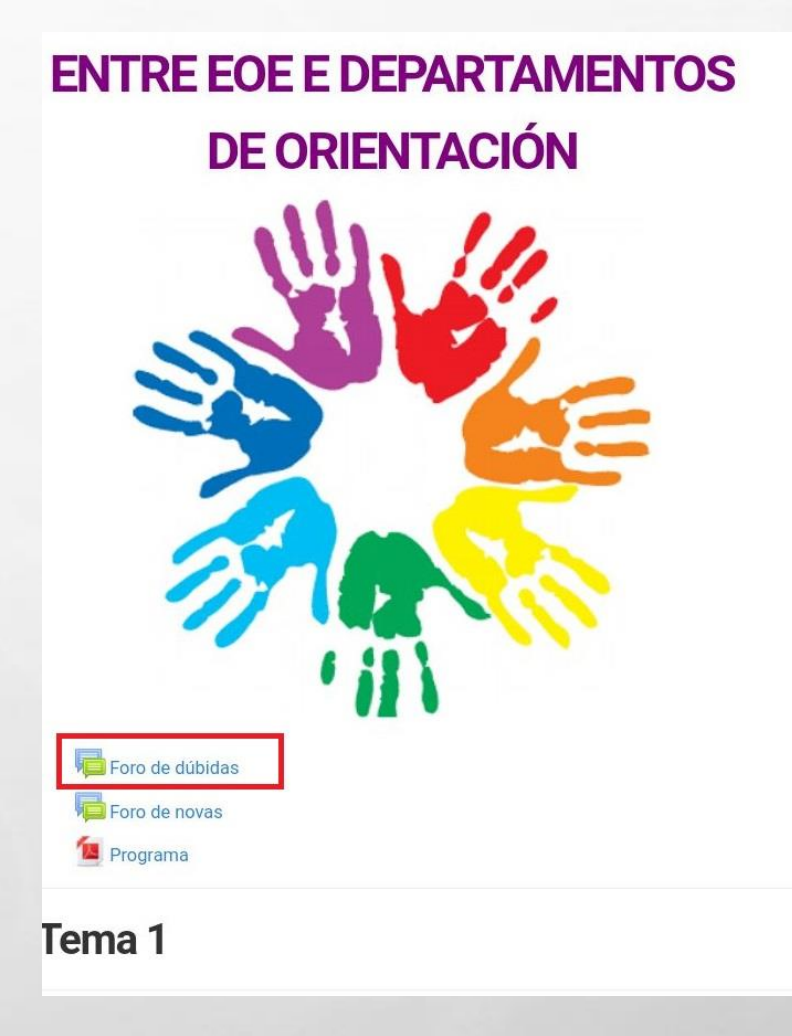

and the second

Weight

- ESCRIBA O TÍTULO DA SÚA MENSAXE EN <u>tema</u> e a Continuación faga a súa consulta en <u>mensaxe.</u>
- AO REMATAR, CLICA EN <u>*Comentar no foro.*</u>

E St.

| For                                                                                                    | o de dúbidas                                                                                                    |                                                                 | <ul> <li>Fintros</li> <li>Rexistros</li> </ul>            |
|----------------------------------------------------------------------------------------------------|----------------------------------------------------------------------------------------------------|-----------------------------------------------------------------|-----------------------------------------------------------|
|                                                                                                    | Espazo para compartir dúbidas sobre                                                                                                    |                                                                 | <ul> <li>Copia de segura</li> <li>Restaurar</li> </ul>    |
|                                                                                                    | aspectos lexislativos as que se lle dará                                                                                                    |                                                                 | Modo de<br>subscriptée                                    |
|                                                                                                    | resposta por parte da inspección na                                                                                                    |                                                                 | <ul> <li>Amosar/editar of<br/>subscritores and</li> </ul> |
|                                                                                                    | primeira sesión. Tedes ata o 22 de                                                                                                    |                                                                 | <ul> <li>Administración do</li> </ul>                     |
|                                                                                                    | febreiro para facer consultas.                                                                                                    |                                                                 | curso                                                     |
|                                                                                                    |                                                                                                    |                                                                 | Mudar o papel par                                         |
| = 0 si                                                                                                    | eu novo tema de discusión                                                                                                    |                                                                 | <ul> <li>Configuración do r<br/>perfil</li> </ul>         |
| Tenna                                                                                                    |                                                                                                    |                                                                 | Administración do                                         |
| Mensax                                                                                                    | ke*                                                                                                    |                                                                 |                                                           |
| 11340<br>12221                                                                                                    | Parágrafo 👻 B / 🗄 🗄 🖉 🖉 🖉 🖬 🖻                                                                                                    |                                                                 | Buscar                                                    |
|                                                                                                    |                                                                                                    |                                                                 |                                                           |
| Ruta: p                                                                                                    |                                                                                                    | 4                                                               |                                                           |
| Ruta: p<br>Subscriv<br>Non qu                                                                                                    | ción ⑦<br>ero enviar copias por correo dos comentarios neste foro ▼                                                                                                    | 4                                                               |                                                           |
| Ruta: p<br>Subscrie<br>Non qu<br>Anexo (                                                                                               | ición ⑦<br>iero enviar copias por correo dos comentarios neste foro •<br>⑦                                                                                                    | 4                                                               |                                                           |
| Ruta: p<br>Subscrie<br>Non qu<br>Anexo                                                                                                 | ición ⑦<br>Jero enviar copias por correo dos comentarios neste foro ↓<br>⑦<br>Tamaño máximo para os novos ficheiros. Sen limite, número máximo de ficheiros an                                                                                                    |                                                                 |                                                           |
| Ruta: p<br>Subscrie<br>Non qu<br>Anexo                                                                                                 | ción ⑦<br>sero enviar copias por correo dos comentarios neste foro ▼<br>⑦<br>Tamaño máximo para os novos ficheiros: Sen límite, número máximo de ficheiros an<br>Eicheiros                                                                                                    | exos: 9                                                         |                                                           |
| Ruta: p<br>Subscriv<br>Non qu<br>Anexo                                                                                                 | Ición           iero enviar copias por correo dos comentarios neste foro •         Tamaño máximo para os novos ficheiros. Sen límite, número máximo de ficheiros an         Eléneiros                                                                                                    | eros: 9                                                         |                                                           |
| Ruta: p<br>Subscrit<br>Non qu<br>Anexo (                                                                                               | ición ⑦<br>uero enviar copias por correo dos comentarios neste foro ∙]<br>⑦<br>Tamaño máximo para os novos ficheiros. Sen limite, número máximo de ficheiros an<br>El El El<br>Ficheiros                                                                                                    | 9 - 20x3                                                        |                                                           |
| Ruta: p<br>Subscrii<br>Non qu<br>Anexo                                                                                                 | Ición ⑦<br>Jero enviar copias por correo dos comentarios neste foro •]<br>⑦<br>Tamaño máximo para os novos ficheiros: Sen limite, número máximo de ficheiros an<br>日日<br>Ficheiros                                                                                                    | exos: 9                                                         |                                                           |
| Ruta: p<br>Subscrii<br>Non qu<br>Anexo (                                                                                               | ción ⑦<br>sero enviar copias por correo dos comentarios neste foro •<br>⑦<br>Tamaño máximo para os novos ficheiros: Sen límite, número máximo de ficheiros an<br>BB II<br>Ficheiros<br>Ficheiros<br>Arrastre e solte aqui os ficheiros para enviar.                                                                                                    | 0 2000                                                          |                                                           |
| Ruta: p<br>Subscri<br>Non qu<br>Anexo (                                                                                                | ción 🕐<br>ero enviar copias por correo dos comentarios neste foro •<br>Tamaño máximo para os novos ficheiros. Sen limite, número máximo de ficheiros a<br>Tamaño máximo para os novos ficheiros. Sen limite, número máximo de ficheiros a<br>Eficheiros                                                                                                    | 9°2009                                                          |                                                           |
| Ruta: p<br>Subscrii<br>Non qu<br>Anexo (                                                                                               | Ición           iero enviar copias por correo dos comentarios neste foro •         Tamaño máximo para os novos ficheiros. Sen limite, número máximo de ficheiros an         Imaño máximo para os novos ficheiros. Sen limite, número máximo de ficheiros an         Imaño máximo para os novos ficheiros. Sen limite, número máximo de ficheiros an         Imaño máximo para os novos ficheiros para enviar.         Imaño máximo para este do s ficheiros para enviar.                                                                                                    | 9 · 2009                                                        |                                                           |
| Ruta: p<br>Subscri<br>Non qu<br>Anexo (<br>)<br>)<br>)<br>)<br>)<br>)<br>)<br>)<br>)<br>)<br>)<br>)<br>)<br>)<br>)<br>)<br>)<br>)<br>) | Ición (***)<br>Iero enviar copias por correo dos comentarios neste foro • (****)<br>Tamaño máximo para os novos ficheiros. Sen limite, número máximo de ficheiros a<br>Tamaño máximo para os novos ficheiros. Sen limite, número máximo de ficheiros a<br>Echeiros<br>Echeiros<br>Arrastre e solte aqui os ficheiros para enviar.                                                                                                    | exos: 0                                                         |                                                           |
| Ruta: p<br>Subscritt<br>Non qu<br>Anexo (                                                                                              | ción (****)<br>ero enviar copias por correo dos comentarios neste foro •<br>(************************************                                                                                                    | exos: 0<br>(1)<br>(1)<br>(1)<br>(1)<br>(1)<br>(1)<br>(1)<br>(1) |                                                           |
| Ruta: p<br>Subscrit<br>Non qu<br>Anexo p<br>F f f f f f f f f f f f f f f f f f f f                                                    | ción  ciún  ciún  ciún  ciún  ciún  ciún  ciún copias por correo dos comentarios neste foro  ciún  ciún copias por correo dos comentarios neste foro  ciún  ciún contentar os novos ficheiros Sen limite, número máximo de ficheiros a ciún  ciún  ciú | eos 9<br>19<br>19                                               |                                                           |

# PARA CALQUERA OUTRA DÚBIDA, PÓÑASE En contacto coa asesora da Actividade.